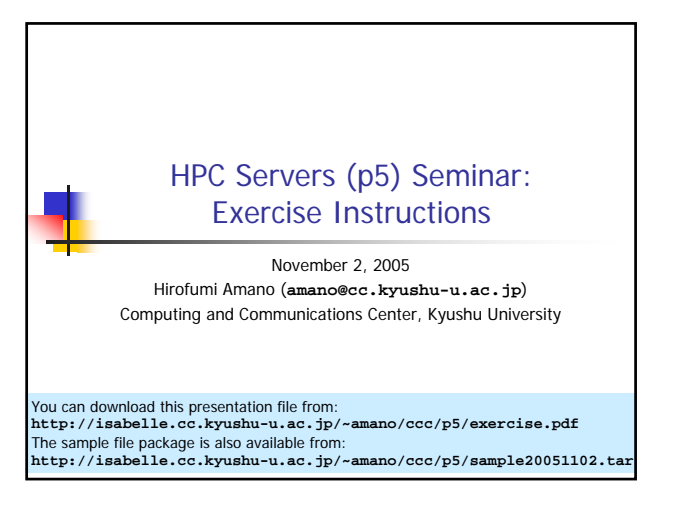

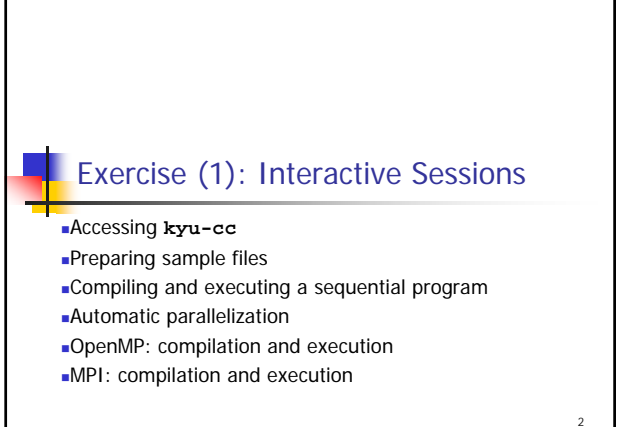

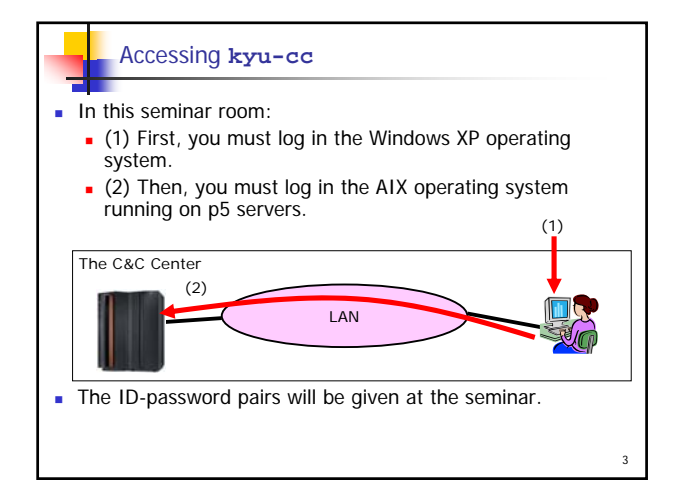

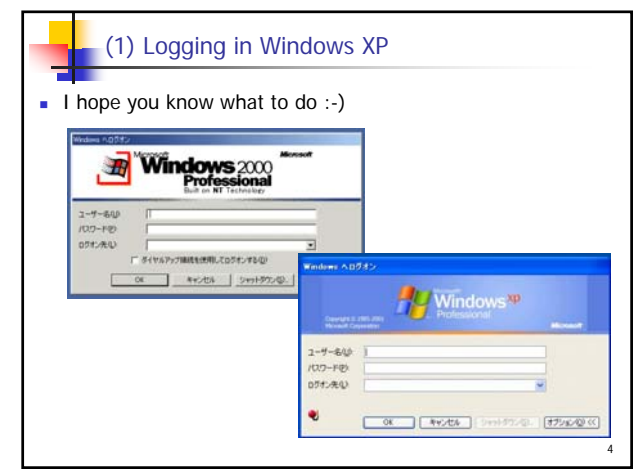

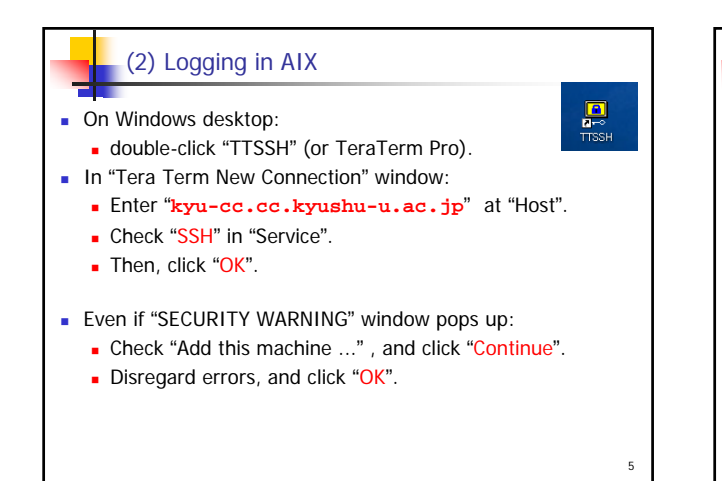

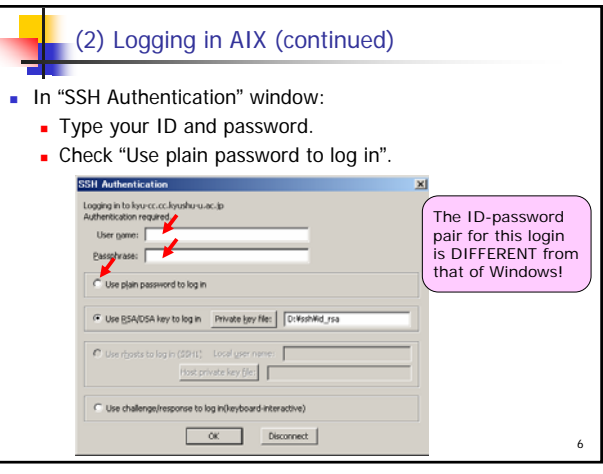

## **Changing Your Password**

You will be requested to change your password.

Your password has expired; Choose a new one. You must change your password now. Changing password for "\$70080a" \$70080a's Old password:

- Enter the old (initial) password once, and enter your new password twice.
- The session will be terminated after changing the password.
  - You must login to AIX again with your new password.
  - Do not forget your new password.
- Try the next and all the later sessions with the new password.

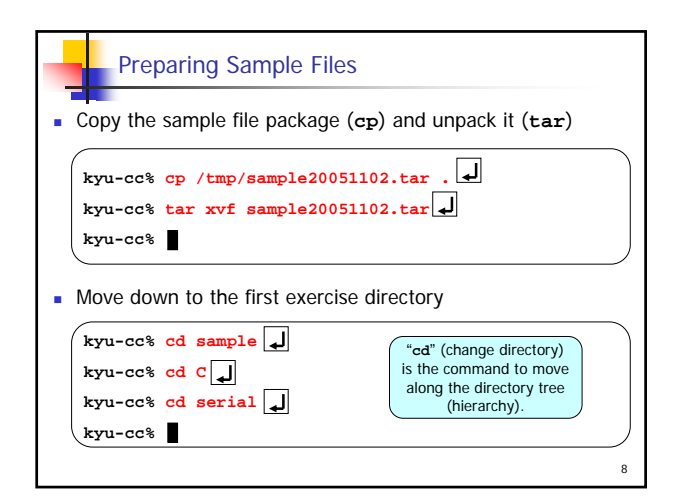

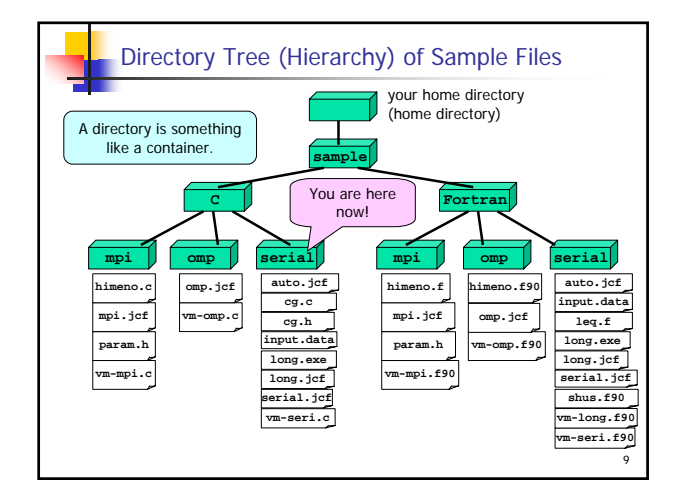

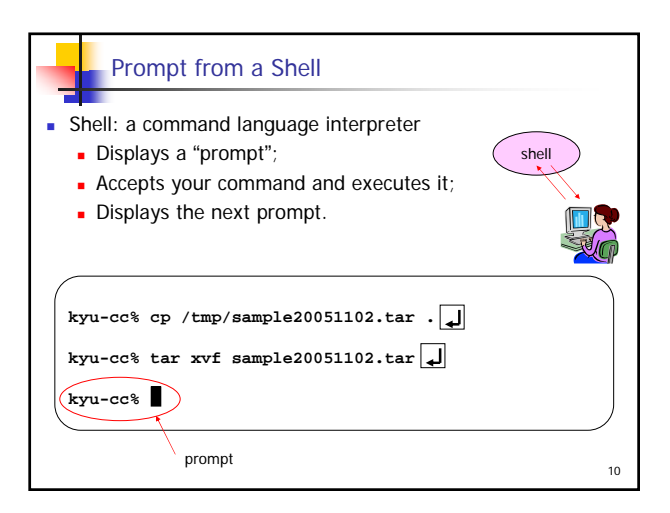

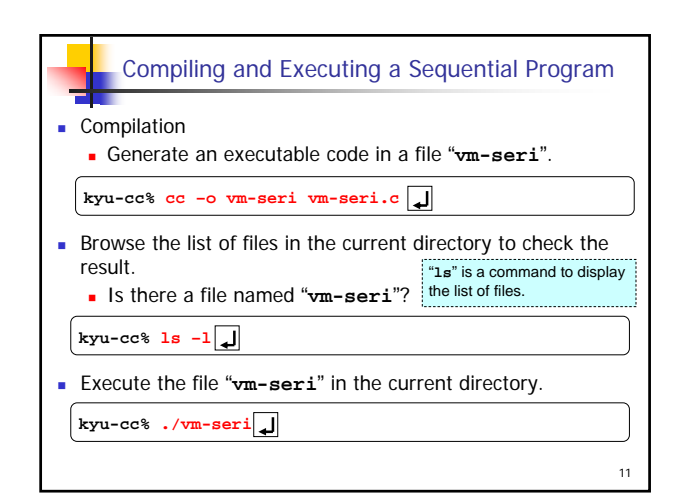

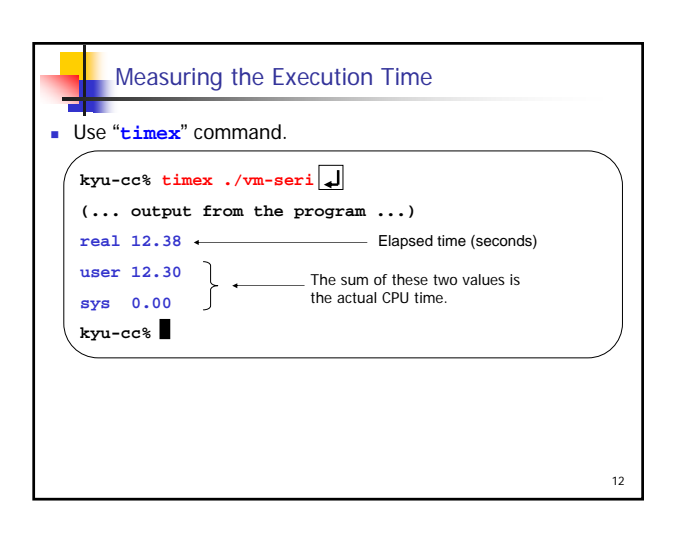

| Optimization Levels                                                    | Optional           |
|------------------------------------------------------------------------|--------------------|
| <ul> <li>Compare the elapsed times for various optimization</li> </ul> | ation levels:      |
| uppercase lowercase Enter key symbol 🖌 will be                         | omitted from here. |
| kyu-cc% cc -0 -0 vm-seri vm-seri.c                                     |                    |
| kyu-cc% timex ./vm-seri                                                |                    |
| kyu-cc% cc -03 -o vm-seri vm-seri.c                                    |                    |
| kyu-cc% timex ./vm-seri                                                |                    |
| kyu-cc% cc -03 -qarch=pwr5 -qtune=pwr5 -o vm-seri                      | vm-seri.c          |
|                                                                        | 13                 |

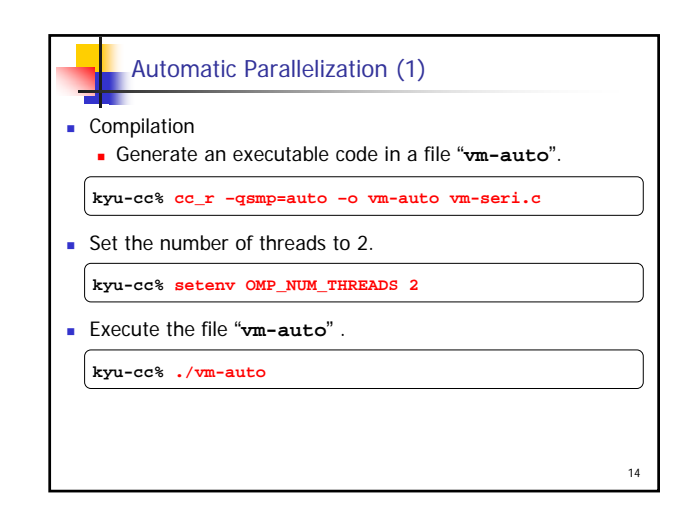

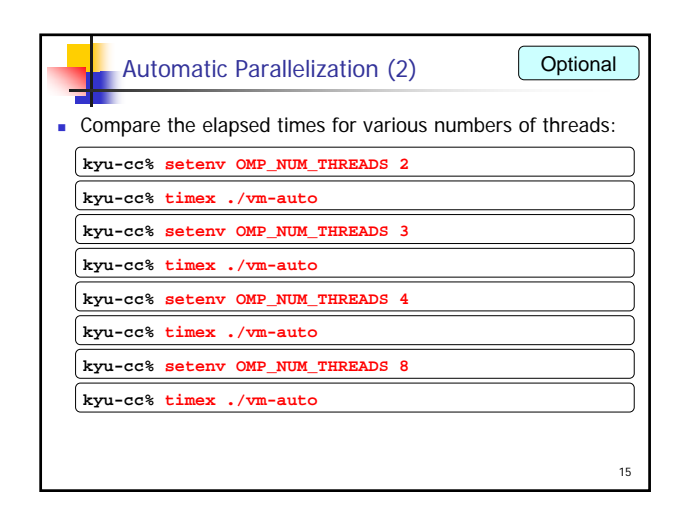

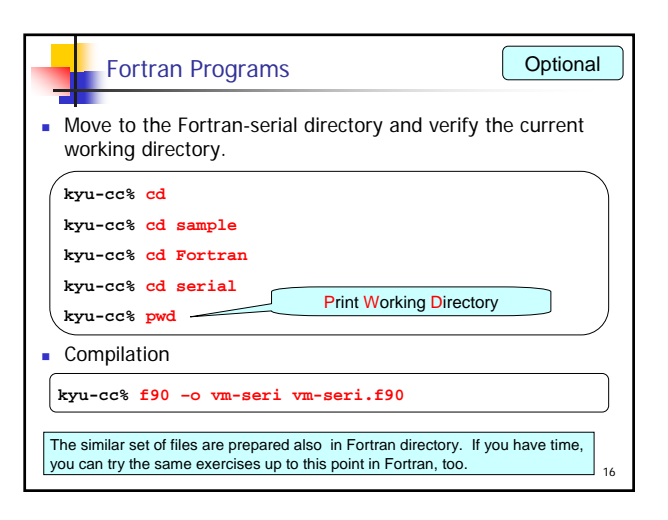

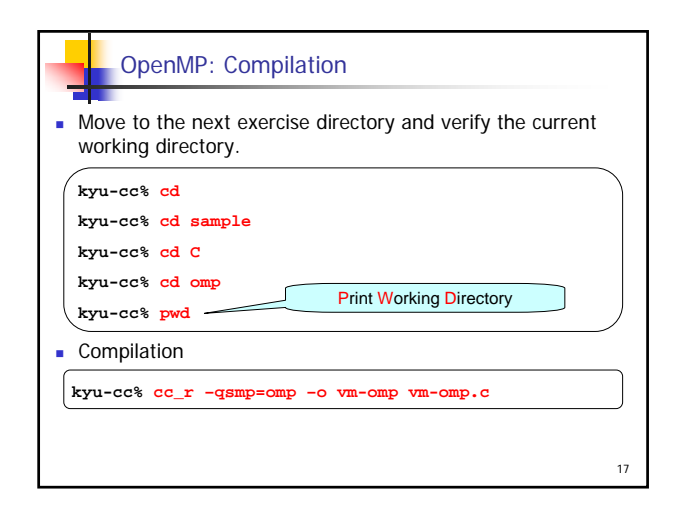

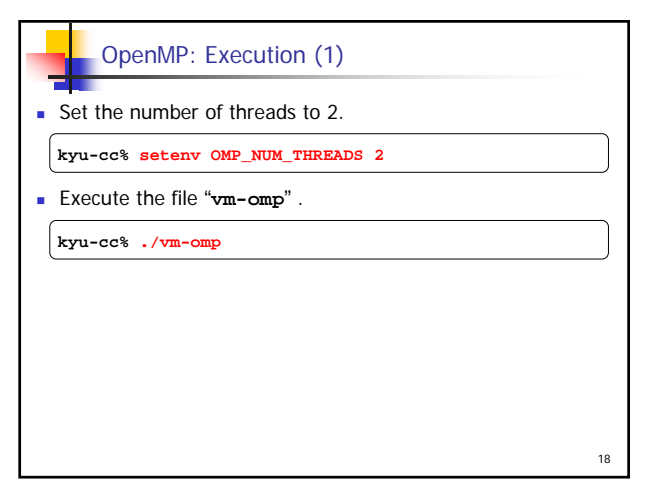

| OpenMP: Execution (2) Optional                                                |
|-------------------------------------------------------------------------------|
| <ul> <li>Compare the elapsed times for various numbers of threads:</li> </ul> |
| kyu-cc% setenv OMP_NUM_THREADS 2                                              |
| kyu-cc% timex ./vm-omp                                                        |
| kyu-cc% setenv OMP_NUM_THREADS 3                                              |
| kyu-cc% timex ./vm-omp                                                        |
| kyu-cc% setenv OMP_NUM_THREADS 4                                              |
| kyu-cc% timex ./vm-omp                                                        |
| kyu-cc% setenv OMP_NUM_THREADS 8                                              |
| kyu-cc% timex ./vm-omp                                                        |
|                                                                               |
| 19                                                                            |

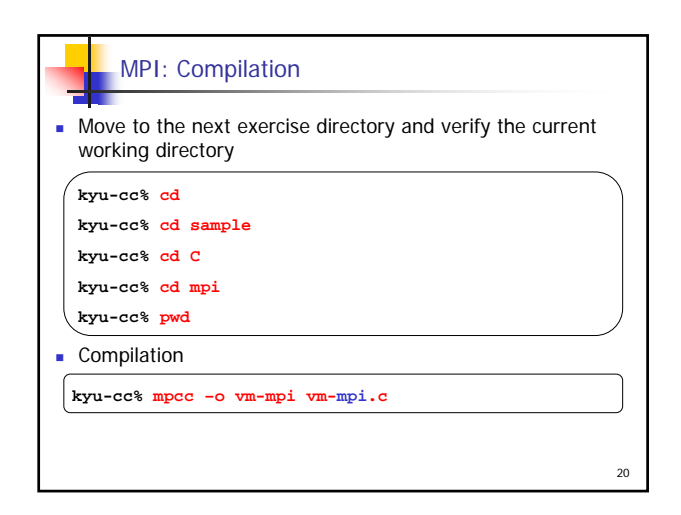

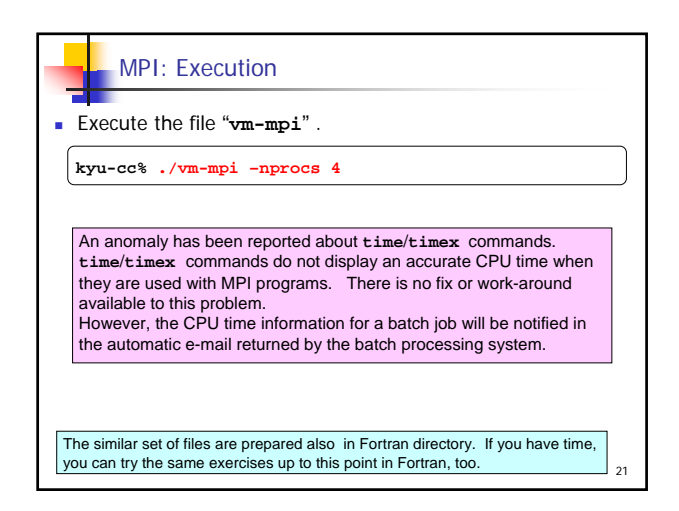

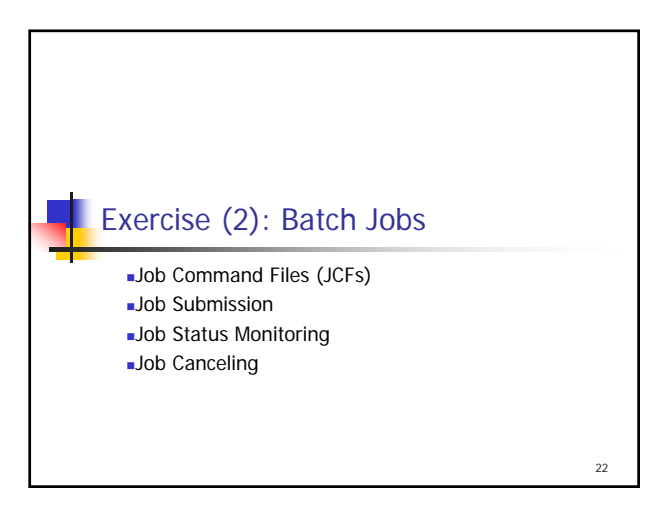

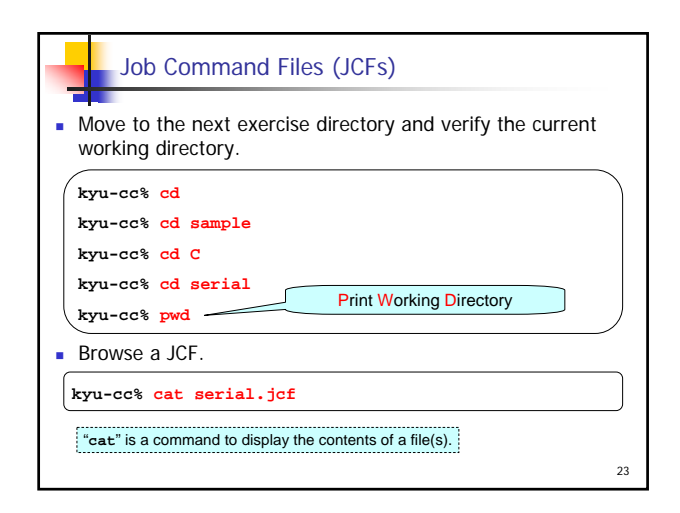

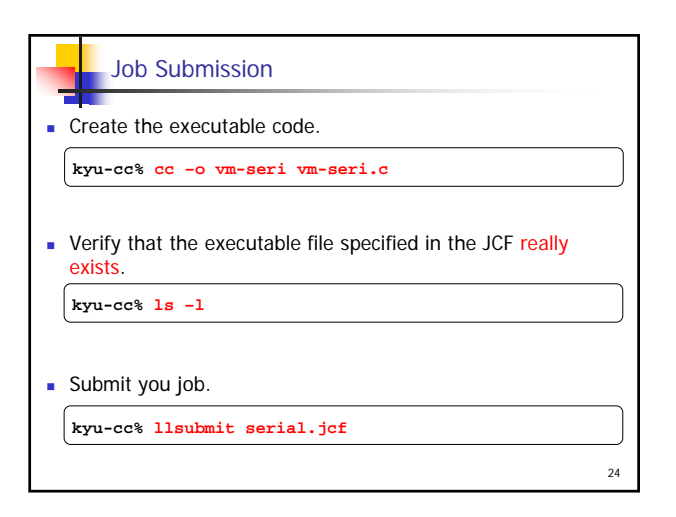

## Job Status Monitoring and Job Canceling

25

Submit a longer job.

kyu-cc% llsubmit long.jcf

Display the list of your job(s).Find the job ID.

kyu-cc% qps

Cancel your job.

kyu-cc% llcancel job\_ID

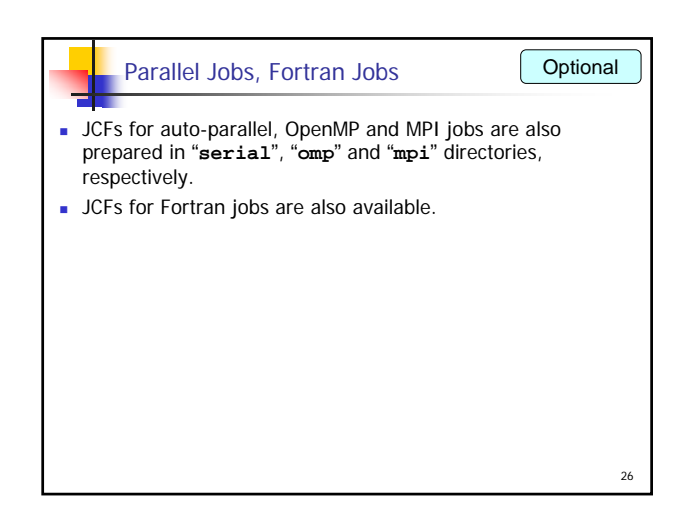